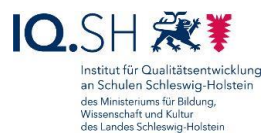

## *"Buddy Bo":* Kurzanleitung für die Diagnostik per App und die Zusammensetzung von Trainingstandems

## So nutzen Sie die Diagnostik per App (eine Schritt-für-Schritt-Anleitung):

Rufen Sie auf Ihrem Master-Tablet die **App** *Buddy Bo* auf und melden Sie sich als Lehrkraft, wie im Instruktionsvideo gezeigt, an (<u>https://nzl.lernnetz.de</u>):

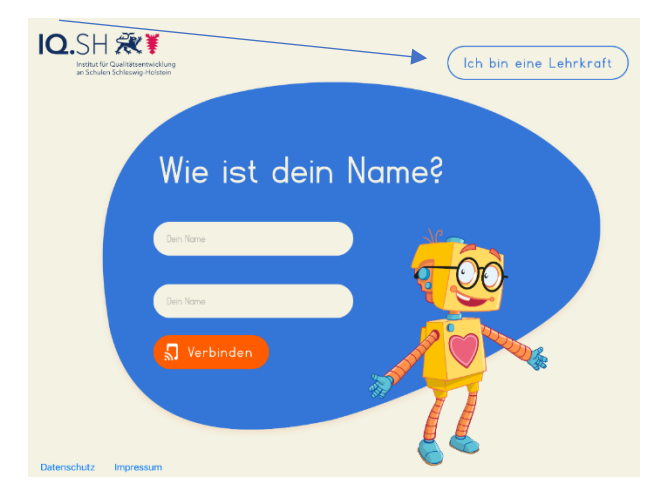

Nach Anlegen einer Lerngruppe fügen Sie dieser Lerngruppe Ihre Schülerinnen und Schüler hinzu.

Je nachdem, in welcher Phase im Leseerwerbs-Prozess Ihre Schülerinnen/Schüler sich individuell befinden, legen Sie fest, ob eine *Diagnostik* auf dem Niveau der *Grundstufe* (siehe unten: Level-Zuordnung von Level 1-14) oder auf dem Niveau der *Aufbaustufe* (siehe unten: Level-Zuordnung von Level 14-28) erfolgen soll:

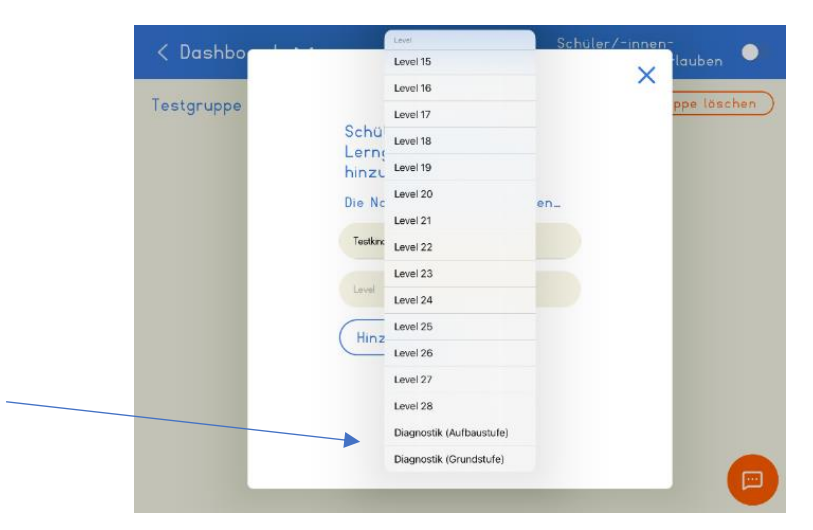

| < Dashbo   | , − Schüler/-innen-<br>Auben ●                                                                                                    |
|------------|----------------------------------------------------------------------------------------------------|
| Testgruppe | ppe läschen<br>Schüler/-innen zur<br>Lerngruppe Testgruppe<br>hinzufügen<br>Die Namen der Schüler/-innen<br>Testind1<br>Dagrosik (Grundstufe)<br>Hinzufügen |
|            |                                                                                                    |

Exemplarisch haben wir für diese Kurzanleitung eine *Testgruppe* mit vier Schülerinnen/Schülern angelegt. Im Dashboard sieht es bei uns folgendermaßen aus:

| < Dashboard 🗸            | Testgruppe   | Schüler/-innen-<br>Verbindungen erlauben |
|--------------------------|--------------|------------------------------------------|
| lestgruppe               | + Hinzufügen | Bearbeiten Gruppe löschen                |
| Testkind 1<br>Diag. (GS) | Fortschritt: | Gruppe: Testgruppe                       |
| Testkind 2<br>Diag. (GS) | Fortschritt: | Gruppe: Testgruppe                       |
| Testkind 3<br>Diag. (GS) | Fortschritt: | Gruppe: Testgruppe                       |
| Testkind 4<br>Diag. (GS) | Fortschritt: | Gruppe: Testgruppe                       |
|                          |              |                                          |
|                          |              |                                          |
|                          |              |                                          |

Für die Diagnostik sollten Sie nun jedem Ihrer Lesekinder einzeln die Möglichkeit geben, die Diagnostik mittels der App zu durchlaufen.

Die Schülerin/Der Schüler meldet sich, wie von Ihnen eingestellt, mit einem anderen Endgerät an:

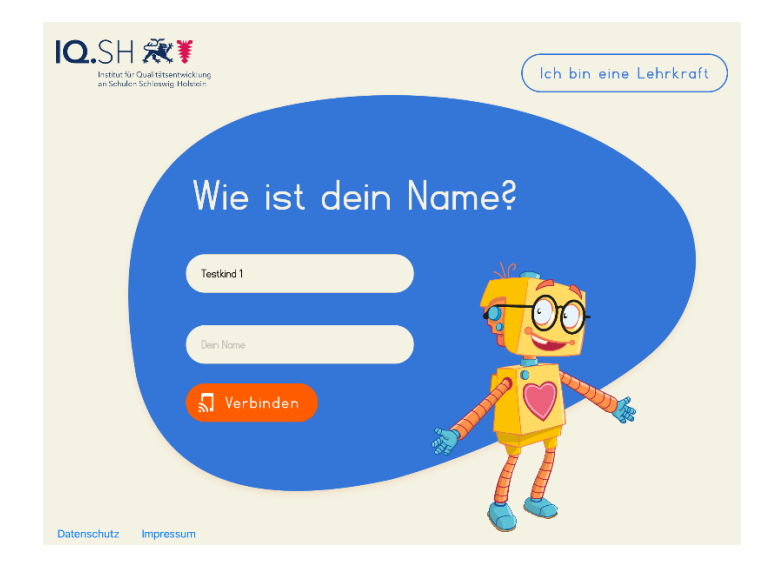

Durch Anklicken der angebotenen "Einladung" wird eine Verbindung zu Ihrem Master-Tablet hergestellt:

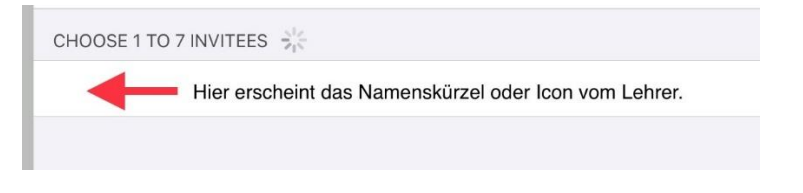

Im nächsten Schritt erhält Ihre Schülerin/Ihr Schüler von **Buddy Bo** über das Lautsprecher-Symbol Informationen und Instruktionen, welche Aufgabe nach dem nächsten Klick folgt:

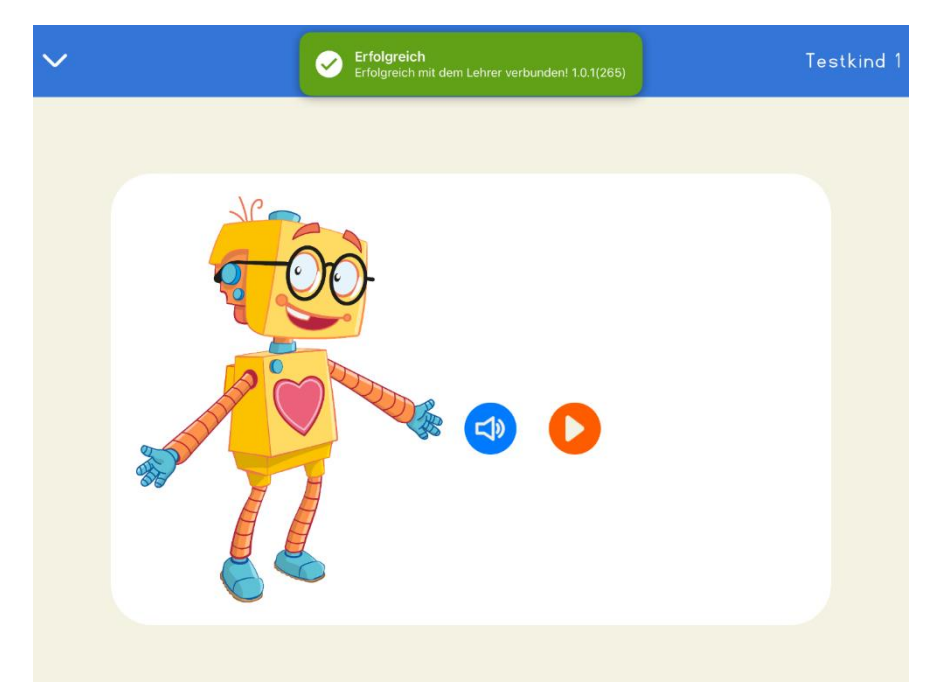

Der Zugriff auf das Mikrofon muss an dieser Stelle unbedingt erlaubt werden, falls es in den Grundeinstellungen des Schülerinnen-/Schüler-Endgerätes noch nicht vorgenommen wurde:

|                                                                                                    | Testkind 1 |
|----------------------------------------------------------------------------------------------------|------------|
| L M I m A a O o<br>o S s W w E e U<br>U u N n i R r F<br>F f D d G g H h<br>h Ei ei T t Z z<br>P p J j K k Ö ö<br>ö B b Au au Sch sch ei<br>ie Ä ä Ü ü |            |
|                                                                                                    |            |

Ihre Schülerin/Ihr Schüler klickt nun auf den Lesefinger und liest das blau Hervorgehobene in einer von der App voreingestellten Zeit (= 1 Minute):

| ~ |                               | Testkind 1 |
|---|-------------------------------|------------|
|   |                               |            |
|   | L M l m A a O o               |            |
|   | o S s W w E e U               | _          |
|   | <u>UuNniRrF</u>               |            |
|   | <u>FfDdGgHh</u>               | _          |
|   | h Ei ei T t Z z P             | _          |
|   | <u>PpJjKkÖö</u>               |            |
|   | <u>ö B b Au au Sch sch ie</u> | _          |
|   | <u>ie Ä ä Ü ü</u>             | _          |
|   |                               |            |
|   |                               |            |

Im nächsten Schritt erscheint wieder **Buddy Bo**, der mit seiner Gestik darauf hinweist, dass für das Kind die erste Aufgabe im Lesetraining erledigt ist und die Lehrkraft sich das Gelesene nachträglich genau anhören kann:

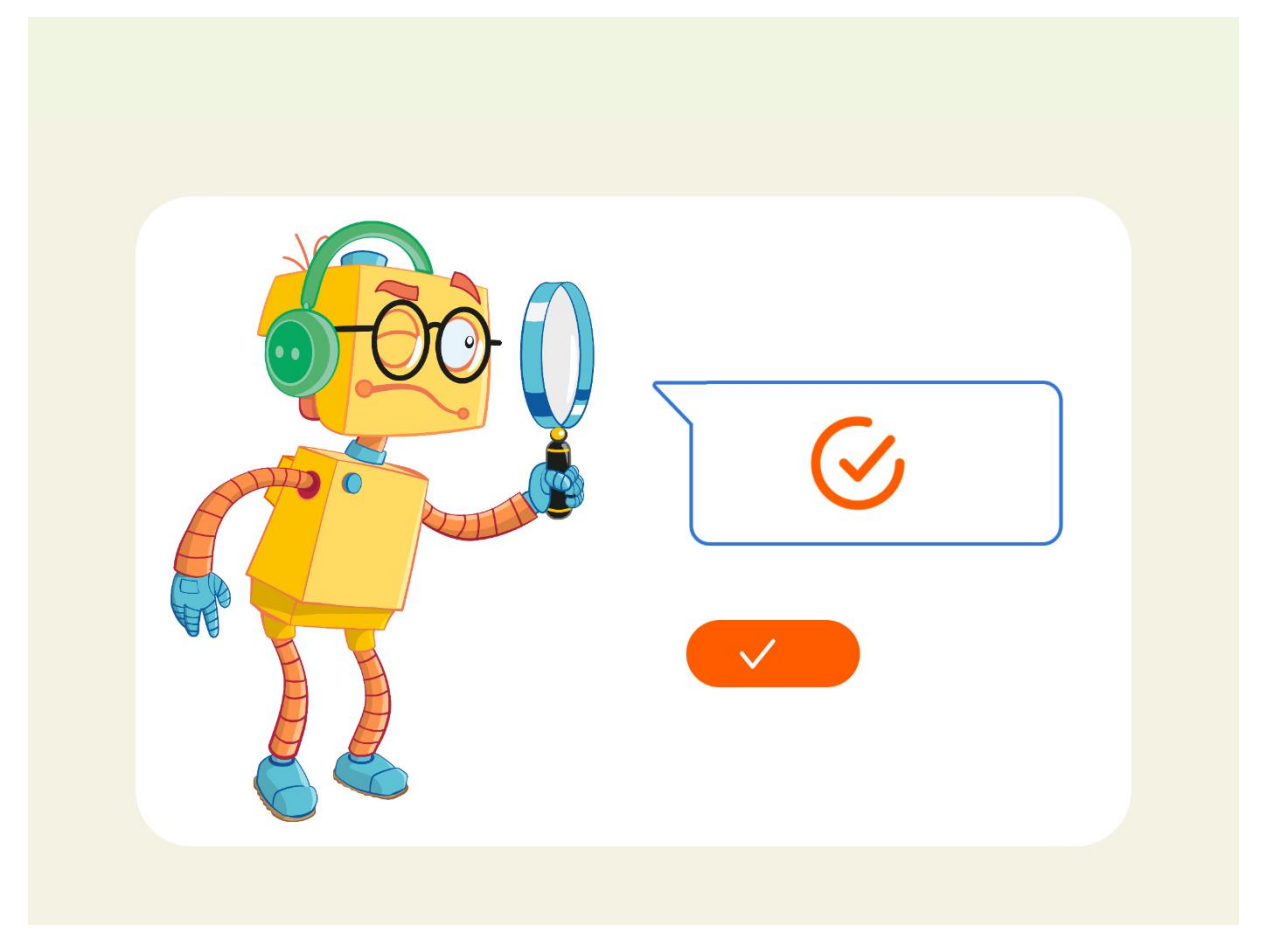

Mit dem nächsten Klick wird das Kind aufgefordert, eine Rückmeldung zum ersten Lesen per App zu geben sowie aus der "Tür" rechts unten diesen App-Raum zu verlassen:

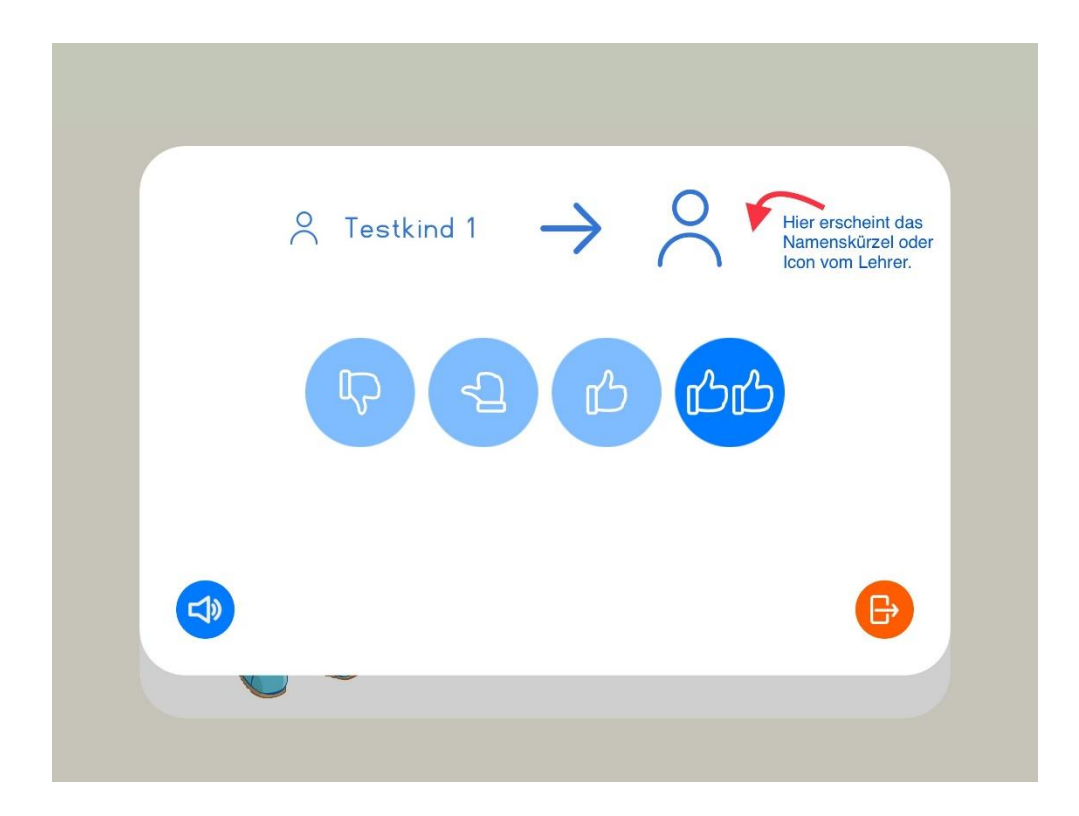

Mittels des Synchronisierens mit dem Endgerät der Lehrkraft wird das Gelesene an das Master-Tablet übertragen und kann nachträglich von der Lehrkraft angehört werden:

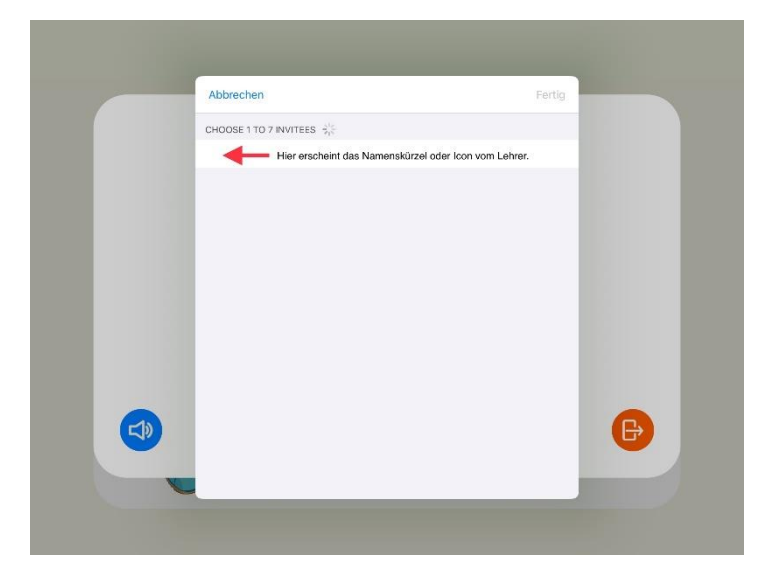

Nach einer kurzen Übertragungszeit bzw. beim Neu-Anmelden in der App aktualisiert sich das Dashboard Ihres Master-Tablets folgendermaßen:

| < Dashboard 🗸            | Testgruppe              | Schüler/-innen-<br>Verbindungen erlauben |
|--------------------------|-------------------------|------------------------------------------|
| Testgruppe               | (+ Hinzufügen)          | Bearbeiten Gruppe löschen                |
| Testkind 1<br>Diag. (GS) | Fortschritt: Diagnostik | Gruppe: Testgruppe<br>09.05.23 bewerten  |
| Testkind 2<br>Diag. (GS) | Fortschritt:            | Gruppe: Testgruppe                       |
| Testkind 3<br>Diag. (GS) | Fortschritt:            | Gruppe: Testgruppe                       |
| Testkind 4<br>Diag. (GS) | Fortschritt:            | Gruppe: Testgruppe                       |
|                          |                         | P                                        |
| /                        |                         |                                          |

Wenn Sie nun *Testkind 1* anklicken, werden Sie über das Dashboard weitergeleitet, damit Sie das vom Kind Gelesene anhören und bewerten können:

/

| 1                                            | MlmAaOo                | -x  |
|----------------------------------------------|------------------------|-----|
|                                              | SsWwEeU                | - 1 |
| L                                            | Lu Nn i Rr F           | - 1 |
| Ł                                            | f D d G g H h          | - 1 |
| Ł                                            | n Ei ei TtZzP          | - 1 |
| ±►                                           | Рр Ј ј К k Ö ö         | - 1 |
| <u>نــــــــــــــــــــــــــــــــــــ</u> | à B b Au au Sch sch ie | _   |
| نـ                                           | e Ă ö Ü ü              | _   |
|                                              | Level                  | _   |
|                                              | SPEICHERN              |     |
| Audio                                        |                        |     |
|                                              |                        |     |

In unserem Beispiel konnte das *Testkind 1* innerhalb der von der App vorgegebenen Zeit bis zum Buchstaben *P* lesen. Aus dem Abgleich mit der Level-Übersicht im **Leitfaden** (Seite 7/8) lässt sich nun ableiten, dass unser *Testkind 1* auf Level 10 starten sollte. Bitte beziehen Sie bei der Einordnung in den entsprechenden Level zusätzlich Ihre Beobachtungen aus dem Unterricht oder ggf. die Meilensteindiagnostik aus *Lesen macht stark* ein.

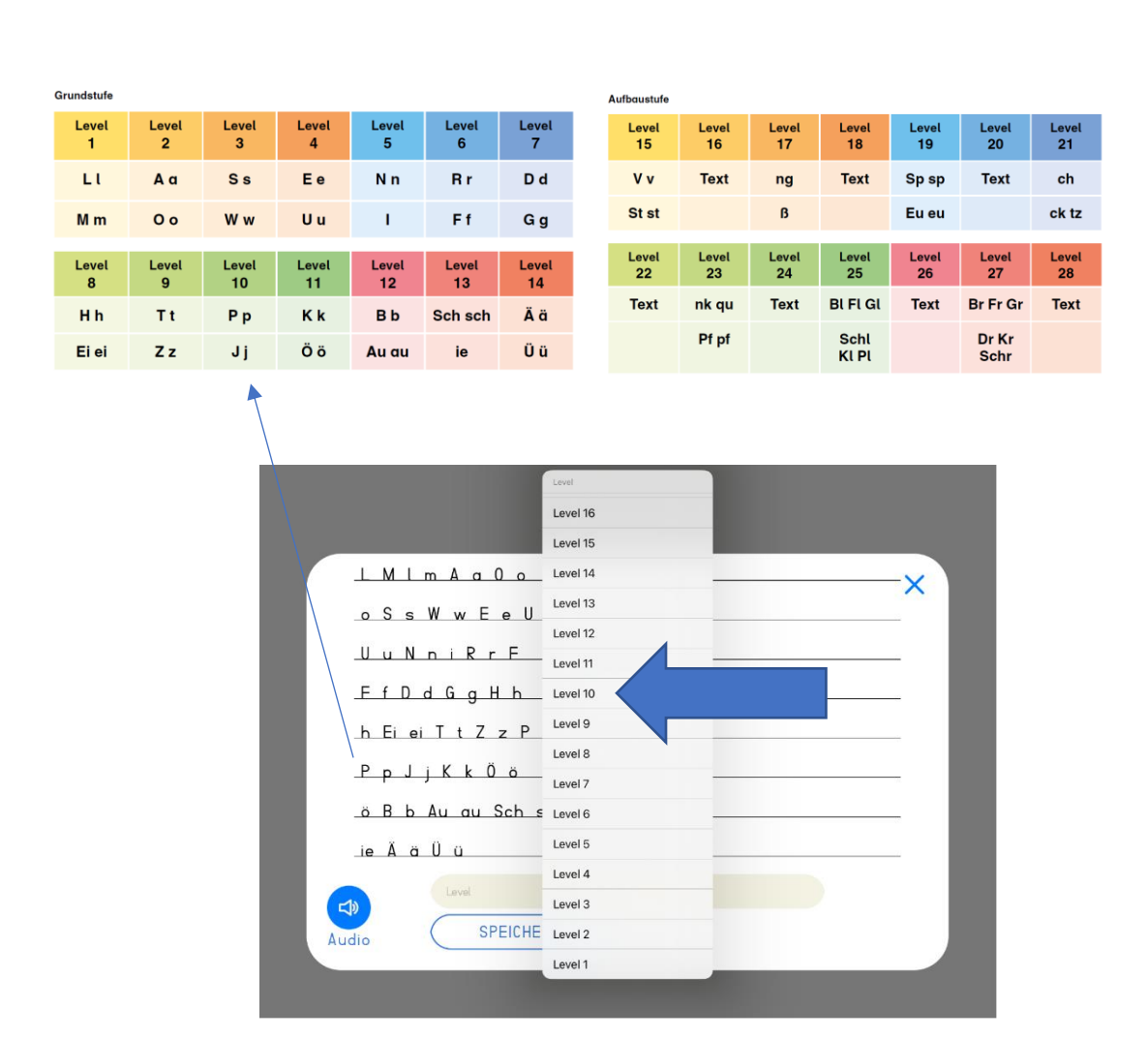

In unserem Beispiel speichern wir somit für unser *Testkind 1* Level 10:

| <u>o S s W w E e U</u>        |  |
|-------------------------------|--|
| <u>UuNniRrF</u>               |  |
| <u>FfDdGgHh</u>               |  |
| <u>h Ei ei T t Z z P</u>      |  |
| <u>РрЈј К к Ö ö</u>           |  |
| <u>ö B b Au au Sch sch ie</u> |  |
| _ie_Ä_ö_Ü_ü                   |  |
| Level 10                      |  |
| Audio                         |  |
|                               |  |

Im Dashboard für *Testkind 1* erscheint das Gespeicherte folgendermaßen:

| < Testgruppe                                                                    | 🗸 Testki                                | ind 1       |                  |
|---------------------------------------------------------------------------------|-----------------------------------------|-------------|------------------|
|                                                                                 |                                         | Bearbeiten  | Löschen          |
| Testkind 1<br>Aktuelle Stufe<br>Lerngruppe<br>Level<br>Letzte Datenübermittlung | Grundstufe<br>Testgruppe<br>10<br>Label | Statistiken | <mark>ب ش</mark> |
| Fortschritte                                                                    |                                         |             |                  |
| Buchstaben- und Wört                                                            | errennen                                |             |                  |

Mit Ihren anderen Lesekindern, die Sie in der Lerngruppe angelegt haben, verfahren Sie ebenso nach dieser Schritt-für-Schritt-Anleitung.

In unserem Beispiel nehmen wir an, dass die Diagnostik per App ergeben hat, dass für *Testkind 1* und *Testkind 3* Level 10 als Startlevel festgelegt ist:

| < Dashboard              | $\sim$ | Testgruppe     | Schüler/-innen-<br>Verbindungen erlauben |
|--------------------------|--------|----------------|------------------------------------------|
| Testgruppe               |        | (+ Hinzufügen) | Bearbeiten Gruppe löschen                |
| Testkind 1<br>Level 10   |        | Fortschritt:   | Gruppe: Testgruppe                       |
| Testkind 2<br>Diag. (GS) |        | Fortschritt:   | Gruppe: Testgruppe                       |
| Testkind 3<br>Level 10   |        | Fortschritt:   | Gruppe: Testgruppe                       |
| Testkind 4<br>Diag. (GS) |        | Fortschritt:   | Gruppe: Testgruppe                       |
|                          |        |                |                                          |
|                          |        |                |                                          |
|                          |        |                |                                          |

Diese beiden Kinder können nun ein Tandem bilden, sich gemeinsam über ein Endgerät anmelden und das Lesetraining mit **Buddy Bo** starten:

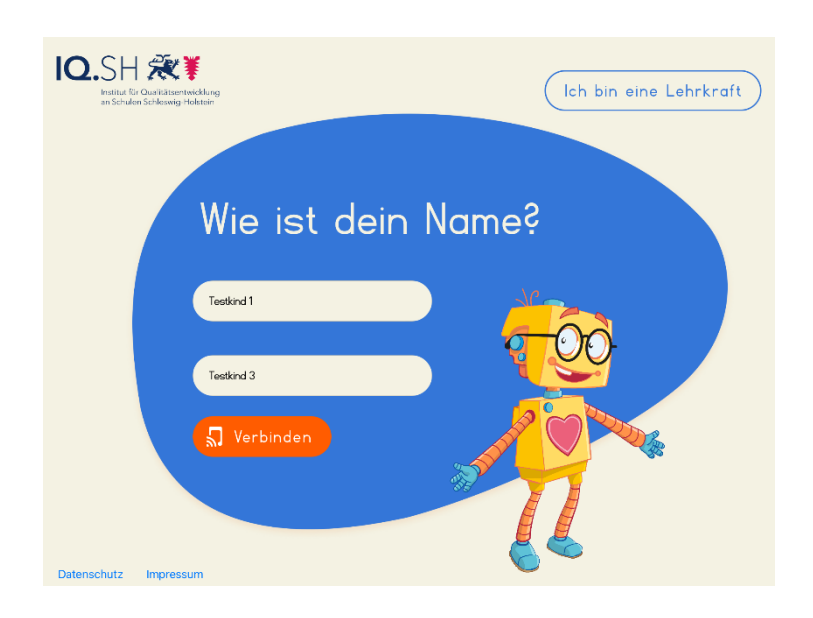

Los geht's!

Wir wünschen Ihren Lese-Kindern und Ihnen als verantwortliche Lehrkraft einen guten Start in das Lesetraining mit *Buddy Bo*!

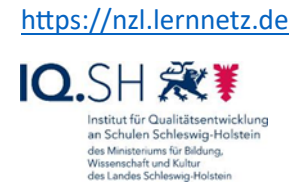